| Příklad pro cvičei     | ní – Očekávané náklady | (Expected Costs) | <ul> <li>bude sloužit i pro samostudium a</li> </ul> |
|------------------------|------------------------|------------------|------------------------------------------------------|
| bude uloženo ve studij | ních materiálech       |                  |                                                      |

| Datum         | : | 15.102018                                                                               |
|---------------|---|-----------------------------------------------------------------------------------------|
| Autor         | : | Jaromir Skorkovský                                                                      |
| Důvod         | : | doprovodný materiál ke studiu PIS12_PIS2_RIOP, charakter draft.Doprovodný PWP VII (ENG) |
| Dopr.materiál | : | PWP prezentace Introduction_MS_Dynamics_Expected_Costs _NAV RTC_20181015                |

### Hlavní funkce

Jde o odhad nákladů v případě nákupu a to před tím, než dojde skutečná faktura a za nakupované zboží

Můžete dočasně zaúčtovat očekávané (odhadované) náklady a to jak na skladové účty tak na účet dodavatele v hlavní knize. Po zaúčtování se vytvoří i položka ocenění (u zboží nad položkou zboží) s očekávanou hodnotou.

Tato očekávaná hodnota ovlivní hodnotu skladu, ale není zaúčtována do hlavní knihy, pokud to ovšem programu nedovolíte. **Viz nastavení – Pozor,** v tomto příkladu nebudeme používat automatickou adjustaci, jako v příkladu na Vedlejší náklady- bude to prováděno ručně

Očekávané náklady jsou účtovány na dočasný účet. Tento účet musí být v systému nastaven pro odpovídající účetní skupinu (**Viz tabulka**)

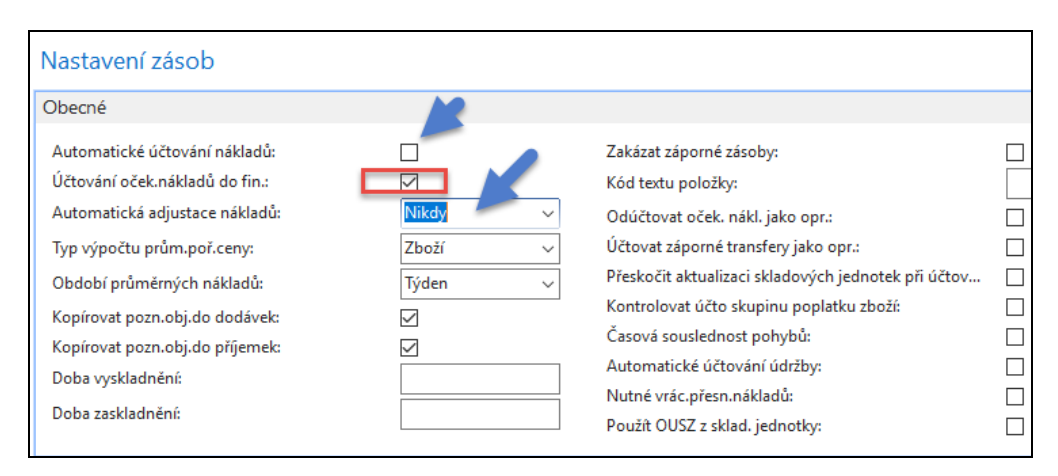

1. Nastavení v Obecných obchodních skupinách (najdete díky tomuto alfanumerickému řetězci ve vyhledávacím okně. Jinak se to dá dohledat v nastavení Financí nebo z karty Zboží

🚮 Úpravy - Obecné obchodní účto skupiny DOMOVSKÁ STRÁNKA AKCE **\$** Q 1 Nový Zobrazit Upravit Odstranit Zobrazit Aplikace Nastavení Zobrazit jako jako graf OneNote seznam seznam seznam Pohled Nový Spravovat Proces 7oł

### Obecné obchodní účto skupiny -

|   | Kód       | * | Popis                            | Výchozí DPH<br>obch.účto s | Automatické<br>vkládání vý… |
|---|-----------|---|----------------------------------|----------------------------|-----------------------------|
|   | EU        |   | Zákazníci a dodavatelé z EU      | EU                         |                             |
|   | EXPORT    |   | Ostatní zákazníci a dodavatelé ( | EXPORT                     | $\checkmark$                |
| ſ | NÁRODNÍ   |   | Domácí zákazníci a dodavatelé    | NÁRODNÍ                    |                             |
| 1 | VNITROPOD |   | Vnitropodnikové                  |                            |                             |

Nastavení vypadá takto, kde Účet adjustace je dočasný účet

| Nastavení obecného účtování 🔹                                                               |                       |                |                      |  |  |  |  |  |  |  |
|---------------------------------------------------------------------------------------------|-----------------------|----------------|----------------------|--|--|--|--|--|--|--|
| Zobrazit výsledky:<br>★ Kde Obecná obch.účto skupina ▼ je NÁRODNÍ                           |                       |                |                      |  |  |  |  |  |  |  |
| <ul> <li>Nae Obecna obch.ucto skupina </li> <li>Je NARODNI</li> <li>Přidat filtr</li> </ul> |                       |                |                      |  |  |  |  |  |  |  |
| Obecná obch.účto skupina 🔺                                                                  | Obecná účto skupina 🔺 | Účet<br>výnosů | Účet adjustace zásob |  |  |  |  |  |  |  |
| NÁRODNÍ                                                                                     | BEZ DPH               | 602110         | 131450               |  |  |  |  |  |  |  |
| NÁRODNÍ                                                                                     | OBCHOD                | 602110         | 131450               |  |  |  |  |  |  |  |
| NÁRODNÍ                                                                                     | RŮZNÉ                 | 602110         | 131450               |  |  |  |  |  |  |  |
| NÁRODNÍ                                                                                     | SLUŽBY                | 602110         | 131450               |  |  |  |  |  |  |  |
| NÁRODNÍ                                                                                     | SUROVINY              | 604210         | 131950               |  |  |  |  |  |  |  |
| NÁRODNÍ                                                                                     | VÝROBA                | 602110         |                      |  |  |  |  |  |  |  |

| 2. | Vytvoříme novou | kartu zboží | EXP | COST 0 | 1 |
|----|-----------------|-------------|-----|--------|---|
|    | 2               |             | _   |        |   |

| EXP_COST_01 · Hydrauild           | ký ventil          |
|-----------------------------------|--------------------|
| Obecné                            |                    |
| Číslo:                            | EXP_COST_01        |
| Úplný popis:                      | Hydrauilcký ventil |
| Popis:                            | Hydrauilcký ventil |
| Základní měrná jednotka:          | KS ~               |
| Kusovník montáže:                 | Ne                 |
| Číslo police:                     |                    |
| Automat.rozšířené texty:          |                    |
| Vytvořeno z neskladovaného zboží: |                    |
| Kód kategorie zboží:              | ~                  |
| Kód skupiny zboží:                | ~                  |
| Skupina předmětů servisu:         | ~                  |
| Vyhledávací popis:                | HYDRAUILCKÝ VENTIL |

| Fakturace                 |                     |                                     |              |              |
|---------------------------|---------------------|-------------------------------------|--------------|--------------|
| Metoda ocenění:           | FIFO ~              | Jednotková cena:                    |              | 0,00         |
| Náklady jsou adjustovány: | $\checkmark$        | Obecná účto skupina zboží:          | OBCHOD ~     |              |
| Náklady jsou zaúčtovány:  | Ano                 | DPH účto skupina zboží:             | DPH25 v      |              |
| Pevná pořizovací cena:    | 0,00                | Účto skupina zboží:                 | PRODEJ 🗸     |              |
| Pořizovací cena:          | 0,00                | Výchozí šablona časového rozlišení: | ~            |              |
| Režijní náklady:          | 0,00                | Na skladě (fakturováno):            |              | 0            |
| Nepřímé náklady %:        | 0                   | Povolit fakturační slevu:           | $\checkmark$ |              |
| Poslední pořizovací cena: | 0,00                | Skupina slev zboží:                 |              | $\checkmark$ |
| Výpočet zisku/ceny:       | Zisk=cena-náklady ~ | Prodejní jednotka:                  | KS ~         |              |
| Zisk %:                   | 0                   |                                     |              |              |

\_\_\_\_

 Vytvoříme novou nákupní objednávku, kde víme, že skuečná cena bude dejme tomu 190 Kč, ale není to tak úplně jisté, může to být třeba i 170 Kč (očekávaná hodnota), takže tu zatím použijeme

| Řádky   |                           |              |              |          |                         |                       |                         |                            |                           |                     |                        |
|---------|---------------------------|--------------|--------------|----------|-------------------------|-----------------------|-------------------------|----------------------------|---------------------------|---------------------|------------------------|
| 🛄 Řádek | 🔹 🗲 Funkce 👻 🛅 Objednávka | - 1          | Nový 🎢 Najít | Filtr 🏹  | Vymazat filtr           |                       |                         |                            |                           |                     |                        |
| Тур     | Číslo 🔺 Popis             | Přímá<br>dod | Kód lokace   | Množství | Rezervované<br>množství | Kód měrné<br>jednotky | Nákupní cena<br>bez DPH | Částka na řádku<br>bez DPH | Plánované datum<br>příjmu | Datum<br>objednávky | Očekávané<br>datum pří |
| Zboží   | EXP_CO Hydraulická jedno  |              | MODRÝ        | 1        |                         | KS                    | 170,00                  | 170,00                     | 03.06.2017                | 03.06.2017          | 06.06.2017             |

Tento řádek NO pouze přijmeme (F9-Pouze příjem) a dostaneme položku zboží a navázanou položku ocenění zboží (z položky zboží na tuto položky ocenění "najedeme" s pomocí Ctrl-F7 nebo ikony

Položka zboží

| Zúčtovací<br>datum | Typ<br>položky | Typ dokladu  | Číslo<br>dokladu | Číslo 🔺 Popis<br>zboží | Kód lokace | Množ Číslo šarže | Datum<br>expirace | Fakturo<br>množs | Zůstatek<br>(množství) | Částka prodeje<br>(skutečná) | Částka nákladů<br>(skutečná) | Částka nákladů<br>(neinv.) | Otevřeno |
|--------------------|----------------|--------------|------------------|------------------------|------------|------------------|-------------------|------------------|------------------------|------------------------------|------------------------------|----------------------------|----------|
| 03.06.2017         | Nákup          | Nákupní příj | 107058           | EXP_COST               | MODRÝ      | 1                |                   | 0                | 1                      | 0,00                         | 0,00                         | 0,00                       |          |

Položka ocenění (z položky zboží s pomocí Ctrl-F7)

| Zúčtovací  | Číslo  | Typ    | Typ Adjustace | Částka prodeje | Částka nákladů | Zaúčtované | Oceněné  | Částka nákladů Typ dokladu | Číslo   | Číslo Popis | Částka nákladů | Množství      | Fakturované |
|------------|--------|--------|---------------|----------------|----------------|------------|----------|----------------------------|---------|-------------|----------------|---------------|-------------|
| datum      | zboží  | položk | položky       | (skutečná)     | (skutečná)     | náklady    | množství | (očekávaná)                | dokladu | poplatku    | (neinv.)       | položky zboží | množství    |
| 03.06.2017 | EXP_CO | Nákup  | Přímé náklady | 0,00           | 0,00           | 0,00       | 1        | 170,00 Nákupní příjemka    | 107058  |             | 0,00           | 1             | 0           |

4. Podívejte se na rozklad ceny pořízení na kartě zboží (přehled výpočtu průměrné pořizovací ceny)

| Přehled výpočtu průměrné poř | ур               | · → ·       |                 |             |             |                    |                               |                              |
|------------------------------|------------------|-------------|-----------------|-------------|-------------|--------------------|-------------------------------|------------------------------|
|                              |                  |             |                 |             | Nebyly pou  | užity žádné filtry |                               |                              |
| Тур                          | Datum<br>ocenění | Číslo zboží | Pořizovací cena | Nák<br>jsou | Typ položky | Množství           | Částka nákladů<br>(očekávaná) | Částka nákladů<br>(skutečná) |
| 🕼 Uzávěrková položka         | 03.06.2017       | EXP_COST    | 170,00          |             |             | 1                  | 170,00                        | 0,00                         |
| Zvýšení                      | 03.06.2017       | EXP_COST    | 170,00          |             | Nákup       | 1                  | 170,00                        | 0,00                         |

5. Otevřete naši zatím nedokončenou nákupní objednávku. Použijte k otevření ikonu Znovu otevřít v horní části menu. Následně přepište cenu odhadovanou (očekávanou) 170 Kč nákupním řádku na skutečnou cenu 190 Kč a zaúčtujte pouze fakturaci. Bez otevření nemůžete NO editovat, protože akt zaúčtování typu dodávka NO dočasně uzavřel

| Řádky                                                            |                          |              |            |          |                         |                       |                         |                                                   |                     |                        |
|------------------------------------------------------------------|--------------------------|--------------|------------|----------|-------------------------|-----------------------|-------------------------|---------------------------------------------------|---------------------|------------------------|
| 🔠 Řádek 🕶 🗲 Dubiednávka 🔹 🗂 Nový 🏦 Najít 🛛 Filtr 茨 Vymazat filtr |                          |              |            |          |                         |                       |                         |                                                   |                     |                        |
| Тур                                                              | Číslo 🔔 Popis            | Přímá<br>dod | Kód lokace | Množství | Rezervované<br>množství | Kód měrné<br>jednotky | Nákupní cena<br>bez DPH | Částka na řádku Plánované datum<br>bez DPH příjmu | Datum<br>objednávky | Očekávané<br>datum pří |
| Zboží                                                            | EXP_CO Hydraulická jedno |              | MODRÝ      | 1        |                         | KS                    | 190                     | 170,00 03.06.2017                                 | 03.06.2017          | 06.06.2017             |

Před zaúčtováním dodejte do hlavičky NO variabilní symbol (číslo faktury dodavatele)

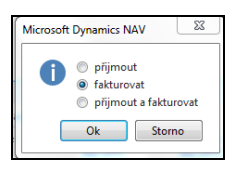

Položka zboží a položka ocenění EXP-COST\_001 bude

| Zúčtovací<br>datum | Typ<br>položky | Typ dokladu  | Číslo<br>dokladu | Číslo 🔺 Popis<br>zboží | Kód lokace | Množ Číslo šarže | Datum<br>expirace | Fakturo<br>množs | Zůstatek<br>(množství) | Částka prodeje<br>(skutečná) | Částka nákladů<br>(skutečná) | Částka nákladů<br>(neinv.) | Otevřeno |
|--------------------|----------------|--------------|------------------|------------------------|------------|------------------|-------------------|------------------|------------------------|------------------------------|------------------------------|----------------------------|----------|
| 03.06.2017         | Nákup          | Nákupní příj | 107058           | EXP_COST               | MODRÝ      | 1                |                   | 1                | 1                      | 0,00                         | 190,00                       | 0,00                       |          |

a

| Zúčtovací<br>datum | Číslo<br>zboží | Typ<br>položk | Typ<br>položky ▲ | Adjustace | Částka prodeje<br>(skutečná) | Částka nákladů<br>(skutečná) | Zaúčtované<br>náklady | Oceněné<br>množství | Částka nákladů<br>(očekávaná) | Typ dokladu      | Číslo<br>dokladu |
|--------------------|----------------|---------------|------------------|-----------|------------------------------|------------------------------|-----------------------|---------------------|-------------------------------|------------------|------------------|
| 03.06.2017         | EXP_CO         | Nákup         | Přímé náklady    |           | 0,00                         | 0.00                         | 0,00                  | 1                   | 170,00                        | Nákupní příjemka | 107058           |
| 03.06.2017         | EXP_CO         | Nákup         | Přímé náklady    |           | 0,00                         | 190,00                       | 0,00                  | 1                   | -170,00                       | Nákupní faktura  | 108055           |
|                    |                |               |                  |           |                              |                              |                       |                     |                               |                  |                  |

Zde je vidět, že se oečkávaná hodnota odúčtovala a v položkách se objevila skutečná cena 190 Kč

| Přehled výpočtu průměrné poř | izovací cen      |             | Typ fil         | •   •       |             |          |                               |                              |
|------------------------------|------------------|-------------|-----------------|-------------|-------------|----------|-------------------------------|------------------------------|
|                              |                  |             |                 |             |             |          | Nebyly pou                    | užity žádné filtry           |
| Тур                          | Datum<br>ocenění | Číslo zboží | Pořizovací cena | Nák<br>jsou | Typ položky | Množství | Částka nákladů<br>(očekávaná) | Částka nákladů<br>(skutečná) |
| Uzávěrková položka           | 03.06.2017       | EXP_COST    | 190,00          |             |             | 1        | 0,00                          | 190,00                       |
| Zvýšení                      | 03.06.2017       | EXP_COST    | 190,00          |             | Nákup       | 1        | 0,00                          | 190,00                       |

### V Přehledu výpočtu průměrné pořizovací ceny na kartě zboží je tato změna promítnuta

6. Provedeme ruční adjustaci. Adjustace bude probírána důkladně v rámci specializovaného příkladu

|    | Oblasti                    | Zásoby                       |
|----|----------------------------|------------------------------|
| 4  | Správa financí             |                              |
| li | Finance<br>Bankovní správa | Seznamy                      |
|    | Pokladna                   | Ocenění                      |
|    | Nákladové účetnictví       | Období zásob                 |
|    | Cash flow                  | Účetní osnova                |
|    | Pohledávky                 | Úkoly                        |
|    | Závazky                    | U.C.J                        |
|    | Dlouhodobý majetek         | Ocenění                      |
|    | Zásoby                     | Adjustace nákl-pol, zboží    |
| ⊳  | Periodické aktivity        | Aktualizovat porizovaci cenu |
| ⊳  | Nastavení                  | Sešit vyrovnání              |

Dostaneme tento požadavkový panel, kam vložíme kód zboží, které pro tento příklad používáme

| Možnosti                                               |           | >      |
|--------------------------------------------------------|-----------|--------|
| Filtr čísla zboží:<br>Filtr kategorií zbož<br>Účtovat: | EXP_COST_ |        |
| Plán                                                   | Ok        | Storno |

Dále zaúčtujeme skutečné náklady do hlavní knihy

| Sestavy a Analýzy<br>Ocenění<br>Učtování nákladů na zboží<br>Učtování nákladů na zboží - test |    |
|-----------------------------------------------------------------------------------------------|----|
| Možnosti                                                                                      | ^  |
| Číslo dokladu:<br>Účtovat:                                                                    |    |
| Kód textu položky:                                                                            |    |
| Položka ocenění k zaúčtování                                                                  | ^  |
| Zobrazit výsledky:                                                                            |    |
| X Kde Číslo zboží ▼ je EXP_COST_01                                                            |    |
| X A Zúčtovací datum ▼ je ==                                                                   |    |
| + Pridat hitr                                                                                 |    |
| Tisk Náhled Sto                                                                               | no |

## a dostaneme tuto zprávu

| Učtov                     | Jétování nákladů na zboží                |                  |                 |                  |                      |                           |                    |                  |                        |                     |                      |              |                        |                 |                      |
|---------------------------|------------------------------------------|------------------|-----------------|------------------|----------------------|---------------------------|--------------------|------------------|------------------------|---------------------|----------------------|--------------|------------------------|-----------------|----------------------|
|                           |                                          |                  |                 |                  |                      |                           |                    |                  |                        |                     |                      |              |                        |                 |                      |
| Účtování nákladů na zboží |                                          |                  |                 |                  |                      |                           |                    |                  |                        |                     |                      |              |                        | úte             | rý 9. října 2018     |
| Zaúčtová                  | Zaúčiováno po položkách Strana 1         |                  |                 |                  |                      |                           |                    |                  |                        |                     |                      |              |                        |                 |                      |
| CRONUS                    | NAVERTICAUSKORKOVSKY<br>JRONUS CZ ±.r.o. |                  |                 |                  |                      |                           |                    |                  |                        |                     |                      |              |                        |                 |                      |
|                           |                                          |                  |                 |                  |                      |                           |                    |                  |                        |                     |                      |              |                        |                 |                      |
|                           |                                          |                  |                 |                  |                      |                           |                    |                  |                        |                     |                      |              |                        |                 |                      |
| Položka o                 | cenění: Císlo zboží                      | : EXP_COST_01    |                 | Účto             |                      |                           |                    | Použité          |                        |                     | Odchvika             | Odchvika     |                        |                 |                      |
| Číslo<br>položky<br>Zboží | Typ položky<br>zboži                     | Číslo<br>dokladu | Číslo<br>původu | skupina<br>zboží | Zúčtovací<br>datum   | Náklady na<br>prod. zboží | Adjustace<br>zásob | přímé<br>náklady | Použité<br>rež.náklady | Nákupní<br>odchylka | přímých<br>výr.nákl. | výr.rež.nákl | Nedokonče<br>ná výroba | Zásoby          | Očekávané<br>náklady |
|                           | EXP_COST_01                              | Hydraulická je   | ednotka         |                  |                      |                           |                    |                  |                        |                     |                      |              |                        |                 |                      |
| 511<br>512                | Nakup<br>Nákup                           | 107058<br>108055 | 10000<br>10000  | PRODEJ           | 03.06.17<br>03.06.17 |                           | -170,00<br>170,00  | -190,00          |                        |                     |                      |              |                        | 170,00<br>20,00 | Ano<br>Ne            |
|                           |                                          |                  | Zaúčtovan       | é náklady n      | a zboží              |                           |                    | -190,00          |                        |                     |                      |              |                        | 190,00          |                      |

# a položky ocenění (jsou nyní dvě) a věcné položky (položky hlavní knihy) budou:

| Zúčtova<br>datum | cí Číslo Typ<br>zboží položk… | Typ 🔺         | Adjustace | Částka prodeje<br>(skutečná) | Částka nákladů<br>(skutečná) | Zaúčtované<br>náklady | Oceněné<br>množství | Částka nákladů Typ dokladu<br>(očekávaná) | Číslo<br>dokladu |
|------------------|-------------------------------|---------------|-----------|------------------------------|------------------------------|-----------------------|---------------------|-------------------------------------------|------------------|
| 03.06.201        | 7 EXP_CO Nákup                | Přímé náklady |           | 0,00                         | 0,00                         | 0,00                  | 1                   | 170,00 Nákupní příjemka                   | 107058           |
| 03.06.201        | 7 EXP_CO Nákup                | Přímé náklady |           | 0,00                         | 190,00                       | 190,00                | 1                   | -170,00 Nákupní faktura                   | 108055           |
|                  |                               |               |           |                              |                              |                       |                     |                                           |                  |

| Věcné polo                                     | Věcné položky * Typ filtrování (F3)   Číslo dokladu |                |                  |            |                                  |                |                    |                  |           |            |         |  |  |  |
|------------------------------------------------|-----------------------------------------------------|----------------|------------------|------------|----------------------------------|----------------|--------------------|------------------|-----------|------------|---------|--|--|--|
| Zobrazit výsled<br>X Kde Čís<br>+ Přidat filtr | <b>iky:</b><br>slo položky                          | ▼ je 31        | 1213126          |            |                                  |                |                    |                  |           |            |         |  |  |  |
| Zúčtovací<br>datum                             | Datum<br>DPH                                        | Typ<br>dokladu | Číslo<br>dokladu | Číslo účtu | Popis                            | Typ<br>obecnéh | Obecná<br>obch.účt | Obecná<br>účto s | MD částka | Dal částka | Částka  |  |  |  |
| 03.06.2017                                     | 03.06.2017                                          |                | 107058           | 132110     | Přímé náklady 10000 dne 03.06.17 |                |                    |                  | 170,00    |            | 170,00  |  |  |  |
| 03.06.2017                                     | 03.06.2017                                          |                | 107058           | 131455     | Přímé náklady 10000 dne 03.06.17 |                |                    |                  |           | 170,00     | -170,00 |  |  |  |
| 03.06.2017                                     | 03.06.2017                                          |                | 108055           | 132110     | Přímé náklady 10000 dne 03.06.17 |                |                    |                  |           | 170,00     | -170,00 |  |  |  |
| 03.06.2017                                     | 03.06.2017                                          |                | 108055           | 131455     | Přímé náklady 10000 dne 03.06.17 |                |                    |                  | 170,00    |            | 170,00  |  |  |  |
| 03.06.2017                                     | 03.06.2017                                          |                | 108055           | 132100     | Přímé náklady 10000 dne 03.06.17 |                |                    |                  | 190,00    |            | 190,00  |  |  |  |
| 03.06.2017                                     | 03.06.2017                                          |                | 108055           | 131350     | Přímé náklady 10000 dne 03.06.17 |                |                    |                  |           | 190,00     | -190,00 |  |  |  |